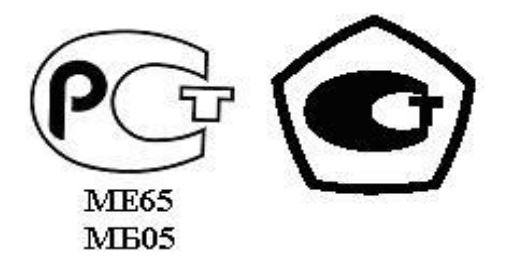

«УТВЕРЖДАЮ» Директор НПО «Текон-Автоматика» \_\_\_\_\_\_ В.Ю. Трубников «\_\_\_»\_\_\_\_\_ 20\_\_ г.

Разрешение Федеральной Службы по технологическому надзору № РРС БК - 12767

# Автоматизированная система управления и диспетчеризации АСУД-248

# КИР-КМ, КИР-РП

# Руководство по эксплуатации

(версия 2.8)

НПО «ТЕКОН Автоматика» Москва 2008-2021

# СОДЕРЖАНИЕ

| 2 |
|---|
| 3 |
| 4 |
| 4 |
| 4 |
| 6 |
| 7 |
| 7 |
| 8 |
| 9 |
| 9 |
| 1 |
| 5 |
| 6 |
| 8 |
| 9 |
| 0 |
| 2 |
| 4 |
| 6 |
| 8 |
|   |

### ОБОЗНАЧЕНИЯ И СОКРАЩЕНИЯ

- БД База данных.
- ИПУ Импульсный прибор учета. Любой расходомер с импульсным выходом, выполненным по схеме «сухой контакт» или «открытый коллектор».
- КИР-КМ Концентратор измерителей расхода квартирный модуль. Устанавливается в квартире, соединяется с ИПУ, передает накопленные данные на этажный концентратор по радиоканалу.
- КИР-РП Концентратор измерителей расхода радиоприемник. Выполняет функции этажного концентратора, объединяет в радиосеть до 16 КИР-КМ, принимает данные и передает их далее по двухпроводной линии связи.
- КИР Концентратор измерителей расхода. В данном руководстве подразумевается КИР-16. Данный тип концентратора целесообразно использовать в том случае, когда существует возможность прокладки проводов от ИПУ до щитка слаботочного оборудования.

ПК,Персональный компьютер диспетчера.Рабочее место оператораПК-диспетчерасистемы АСУД-248.

#### НАЗНАЧЕНИЕ

Концентратор измерителей расхода - квартирный модуль (КИР-КМ) и концентратор измерителей расхода – радиопередатчик (КИР-РП) являются компонентами автоматизированной системы управления и диспетчеризации АСУД-248 (далее АСУД) и применяются для организации процесса учета расхода энергоресурсов (воды, тепла, электроэнергии, газа и т.п.).

#### УСЛОВИЯ ЭКСПЛУАТАЦИИ

КИР-РП, КИР-КМ должны эксплуатироваться в жилых и рабочих помещениях, обеспечивающих допустимые рабочие характеристики. К таким помещениям относятся: жилые комнаты, офисы, машинные помещения, электрощитовые, подвалы т.д.

Не допускается механическое повреждение концентраторов. Не допускается прямое попадание жидкости и химических веществ на концентраторы. Не допускается интенсивное воздействие пыли, тепла и солнечного света на оборудование.

Не допускается самостоятельный ремонт оборудования за исключением случаев оговоренных с производителем.

Ремонт КИР-РП, КИР-КМ необходимо осуществлять в НПО «Текон-Автоматика».

При установке КИР-РП, КИР-КМ необходимо соблюдать требования и рекомендации настоящего руководства.

#### ТЕХНИЧЕСКОЕ ОПИСАНИЕ

В качестве измерительного компонента системы используется КИР-КМ. КИР-КМ предназначен для подсчета количества импульсов, поступающих на входы измерительных каналов от подключенных к ним измерительных приборов, и привязки результатов измерений к времени измерений.

К КИР-КМ могут быть подключены 2 (два) счетчика воды или другие импульсные приборы учета (ИПУ), имеющие выход, выполненный по схеме "открытый коллектор" или "сухой контакт".

Питание КИР-КМ осуществляется от встроенного литиевого элемента напряжением 3,6В со сроком службы не менее 4 лет.

4

КИР-КМ имеет встроенный радиомодуль 433,92МГц мощностью менее 10мВт, и выполняет передачу суточных архивных данных через КИР-РП на сервер сбора и обработки данных: Контроллер Инженерного Оборудования (КИО) или Пульт-ПК (далее Пульт).

Каждый КИР-РП может обслуживать до 16 КИР-КМ, находящихся в зоне его радио видимости. КИР-РП объединяются проводной линией связи типа «витая пара» и подключаются к Пульту или КИО. По данной линии осуществляется питание концентраторов КИР-РП и передача данных.

КИР-РП, КИР-КМ имеют уникальные присваиваемые при производстве номера-идентификаторы (МАС-адреса). Идентификатор представляет собой последовательность из 8 символов: [0..9, А..F], например: 014A02F4.

Идентификаторы КИР-КМ начинаются с 01000000.

Идентификаторы КИР-РП начинаются с номера 1F000000.

Наклейка с идентификатором размещается на корпусе концентратора под крышкой.

Каждому КИР-КМ в процессе настройки назначается номер сети: идентификатор КИР-РП, на который осуществляется передача данных (подробнее см. далее).

В случае построения автоматизированной системы коммерческого учета потребления холодной и горячей воды в квартирах жилого дома КИР-КМ устанавливается обычно в сантехническом шкафу в квартире жителя, КИР-РП – в щитке слаботочного оборудования.

Общие технические характеристики устройств приведены в таблице 1. Схема подключения КИР-КМ, КИР-РП представлена на рисунке 1.

Таблица 1 – Технические характеристики КИР-КМ, КИР-РП

| N⁰ | Параметр                                            | Значение                     |
|----|-----------------------------------------------------|------------------------------|
| 1  | КИР-КМ число подключаемых импульсных приборов учета | до 2                         |
| 2  | КИР-КМ передача данных                              | радио 433,92МГц, <10мВт      |
| 3  | КИР-КМ питание                                      | от батареи 3.6В (до 4-х лет) |
| 4  | КИР-КМ, КИР-РП протокол передачи                    | «собственный», асуд-248      |
| 5  | КИР-РП число обслуживаемых КИР-КМ                   | до 16                        |
| 6  | КИР-РП передача данных                              | по витой паре                |
| 7  | КИР-РП питание                                      | по витой паре, Uпост. = 60В  |
| 8  | Приемопередатчик (радио КИР-КМ, КИР-РП)             | nRF905 Nordic Semiconductor  |
| 9  | Архив                                               | Суточный (1 или 2 тарифа)    |
| 10 | Частота передачи данных КИР-КМ                      | Раз в сутки                  |
| 11 | Глубина архива                                      | 14 суток                     |

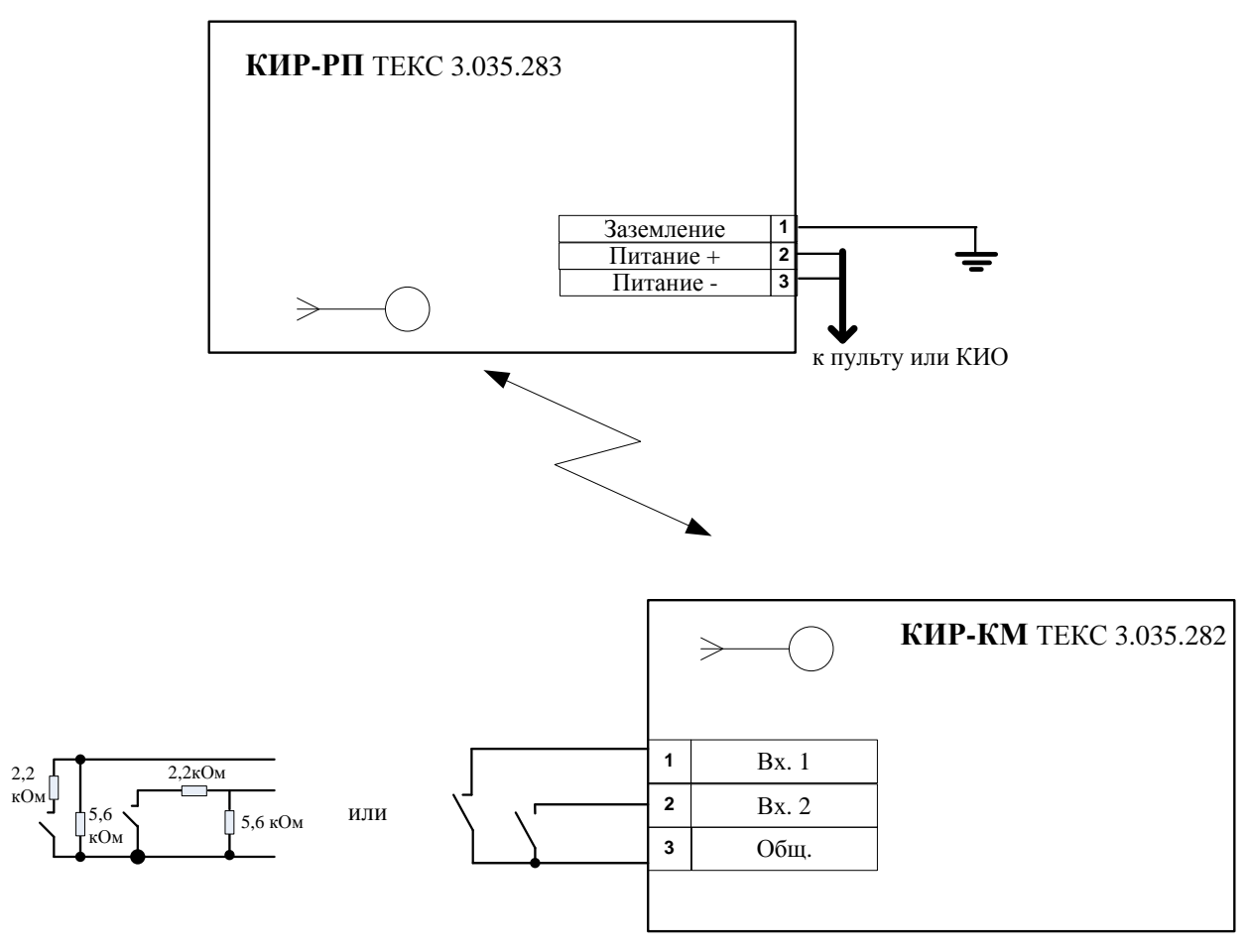

Рисунок 1 – Схема подключения КИР-КМ, КИР-РП.

Схема функциональная и фрагмент плана типового этажа системы сбора данных приведены в приложении А.

#### МОНТАЖ

Общие правила монтажа КИР-РП, КИР-КМ соответствуют правилам монтажа концентраторов других типов системы АСУД.

Данное руководство основывается на том, что концентраторы КИР-РП, КИР-КМ устанавливаются в уже существующей инфраструктуре АСУД. Т.е. существует Пульт, с установленным специализированным программным обеспечением АСУД, протянуты линии связи и т.п. (данные виды работ в настоящем руководстве не рассматриваются).

Монтажные и пуско-наладочные работы рекомендуется осуществлять в следующей последовательности:

- выполнить проверку качества радиосвязи на объекте;
- выполнить программирование КИР-РП, КИР-КМ;
- выполнить проверку каналов ИПУ;

- выполнить подключение КИР-РП к линии связи;
- выполнить подключение КИР-КМ к приборам учета;
- настроить КИР-РП в ОРС-сервере (или в WinAlarm);
- выполнить регистрацию концентраторов в БД учетной информации.

Внимание! Важно, чтобы при включении питания КИР-КМ по месту установки, было подано питание на КИР-РП, с которым общается данный КИР-КМ. Иначе, если КИР-КМ не сможет обнаружить КИР-РП в момент включения, он не будет передавать накопленные данные.

Следует отметить, что на одном объекте для решения задач учета допускается комбинация концентраторов КИР, КИР-РП (КИР-КМ). Т.е. для квартир, где провода от ИПУ выведены в поэтажный щиток – можно использовать КИР, иначе КИР-РП и КИР-КМ.

## ПРОВЕРКА КАЧЕСТВА РАДИОСВЯЗИ

В зависимости от типовой серии дома, в котором устанавливается система учета: материалов межэтажных перекрытий, стен и т.п., изменяется величина затухания радиосигнала при передаче данных.

В связи с этим, для уточнения расстояния, на которое могут быть удалены концентратор КИР-РП и взаимодействующие с ним концентраторы КИР-КМ, рекомендуется провести проверку качества радиосвязи непосредственно в доме перед выполнением монтажных работ.

Например, работы по установке концентраторов выполняются в 12 этажном доме, 1 подъезд, 4 квартиры на этаже, 2 счетчика воды в квартире. При этом предполагается разместить КИР-РП на этажах 2, 5, 8, 11 (один КИР-РП на три этажа). Т.е. на КИР-РП, установленный на 2 этаже, должны передавать данные с КИР-КМ, размещенных в квартирах с 1 по 3 первого этажа (всего 3\*4=12 КИР-КМ).

### Концентраторы еще не настроены

Для выполнения проверки необходимы один любой концентратор КИР-РП, и один любой концентратора КИР-КМ (предварительная настройка концентраторов не требуется / не важна).

Концентратор КИР-РП должен быть размещен в щитке слаботочного оборудования на 2 этаже (предполагаемом месте установки), антенна должна

быть расположена вертикально, подключен к линии связи (подано питание), переведен в режим настройки квартирных модулей путем снятия **перемычки П2** таблица Б.2 приложение Б.

# <u>Внимание! В каждый момент времени – только 1 (ОДИН) концентратор</u> КИР-РП может находиться в режиме проверки (настройки) КИР-КМ.

Далее последовательно выполнить обход квартир с 1 по 12 и выполнить тестовую передачу данных.

Для выполнения тестовой передачи следует расположить КИР-КМ в сантехническом шкафе вблизи от подключаемых ИПУ (антенну расположить вертикально), перевести перемычку П2 влево, нажать кнопку К1 и в нажатом состоянии перевести перемычку П2 вправо, отжать кнопку К1. Признаком получения ответных данных от КИР-РП является загорание (мигание) светодиода Д1. После проведения проверки - перевести перемычку П2 влево (выключить КИР-КМ) и перейти к следующей квартире.

При невозможности тестовой передачи или нестабильности канала следует:

- В случае установки КИР-РП в металлическом шкафу, вынести за шкаф. Повторить проверку.
- Попытаться переместить КИР-КМ. Повторить проверку.
- Попытаться перевернуть КИР-КМ так, чтобы антенна была горизонтально. Повторить проверку.

Если указанные решения не помогли - уменьшить расстояния от КИР-КМ до КИР-РП, т.е., рассмотреть возможность размещения дополнительных концентраторов КИР-РП.

Алгоритм проверки радиосвязи полностью приведен в приложении В.

Концентраторы уже настроены и установлены по месту

Существует еще один метод проверки связи между КИР-КМ и КИР-РП, который можно использовать, когда система уже смонтирована и все концентраторы настроены. Концентратор КИР-РП при этом переключать в режим проверки / настройки не следует (перемычка П2 - одета).

Для проверки передачи данных следует открыть крышку КИР-КМ и 4 раза подряд нажать на концевик.

В результате:

• Загорится светодиод Д1 - успешная передача.

8

- Мигает Д2, загорается Д2 КИР-КМ настроен но не смог обнаружить КИР-РП. Следует убедиться, что включен КИР-РП, и повторить проверку.
- Д1, Д2 не мигают и не горят. КИР-КМ ранее был включен по питанию, когда КИР-РП был выключен или недоступен. Следует убедиться, что КИР-РП включен и перемычка П2 установлена, сбросить питание КИР-КМ и повторить проверку.

Кроме того, для проверки связи вы также можете выключить и включить питание на КИР-КМ. Состояние светодиодов при этом смотри в разделе Монтаж по месту установки.

### НАСТРОЙКА ПРОГРАММНОГО ОБЕСПЕЧЕНИЯ

Для работы с КИР-КМ, КИР-РП необходимо, чтобы на Пульте было установлено следующее программное обеспечение: программа ACУД.SCADA версии 1.5.0 и выше (или программа WinAlarm версии 876 и выше).

Программное обеспечение может быть скопировано с установочного диска «АСУД-248» или загружено с сайта <u>http://www.tekon.ru</u>

Настройка БД учетной информации осуществляется в соответствии с инструкцией администратора на программу ASUDBase.

### ПРОГРАММИРОВАНИЕ КИР-РП

Программирование КИР-РП выполняется для создания радиосети доставки данных с ИПУ и заключается в настройке КИР-РП и концентраторов КИР-КМ, которые буду взаимодействовать с данным КИР-РП.

При этом каждый КИР-КМ взаимодействует только с определенным КИР-РП, для этого в память КИР-КМ записывается идентификационный номер (MAC-адрес) концентратора КИР-РП.

Например, как показано на рисунке 2, есть два КИР-РП: КИР-РП 2 (2 – это номер концентратора в линии связи АСУД-248) с идентификационным номером (наклейка на плате) А, КИР-РП 3 с идентификационным номером В образуют две радиосети А и В. Концентраторы КИР-КМ настроены на взаимодействие либо с КИР-РП 2, либо с КИР-РП 3. Один из концентраторов КИР-КМ (В), попадает в зону радиовидимости КИР-РП 2 (А), однако информационное взаимодействие

будет осуществляться только с КИР-РП 3 (В). Из вышесказанного следует, что выход из строя КИР-РП 3 приведет к невозможности сбора данных со всех КИР-КМ (В).

Рекомендуется выполнять операцию заранее и устанавливать на объект уже запрограммированные концентраторы.

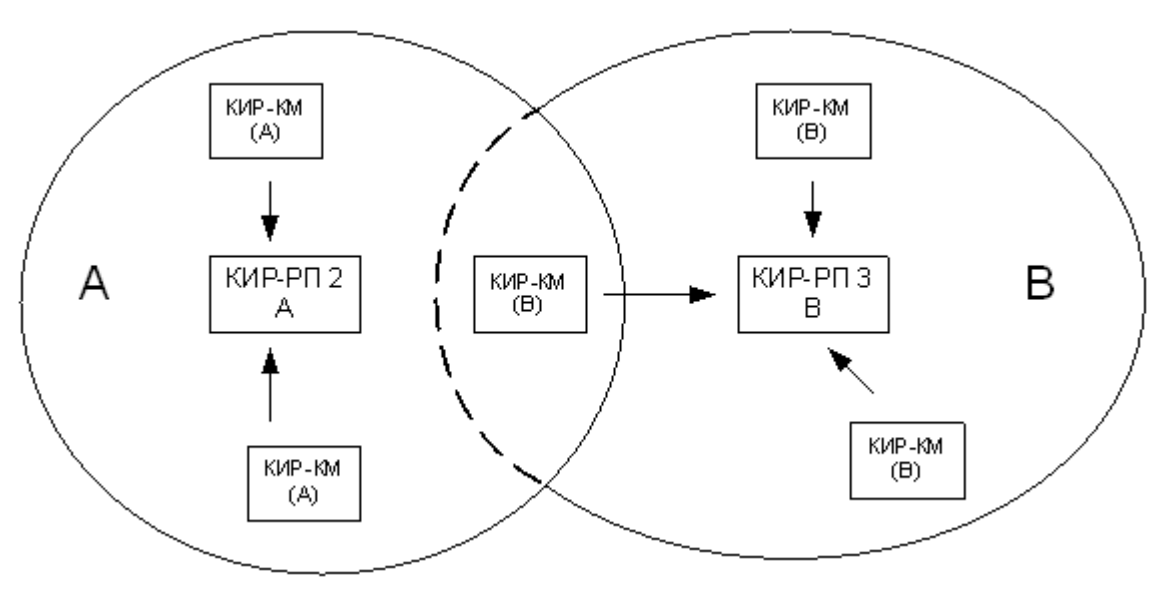

Рисунок 2 – Передача данных от КИР-КМ к КИР-РП.

Для выполнения операции программирования необходимы:

- персональный компьютер (или ноутбук) с СОМ-портом;
- Пульт/КИО (линия связи) или источник постоянного напряжения 24В;
- спец. провод для программирования КИР-РП по RS-232;
- программное обеспечение АСУД-248 (kcsprog.exe, kcstools.dll). При отсутствии в комплекте программного обеспечения модуля программатора КИР-РП, необходимо скопировать файлы kscprog.exe, kcstools.dll fbclient.dll в рабочий каталог.;
- КИР-РП, КИР-КМ.

Внимание! При программировании в концентратор записывается текущее время по показаниям ПК (ноутбука). Убедитесь в корректности показаний системных часов перед выполнением операции программирования.

Общая последовательность процедуры программирования:

- 0 Считаем, что известно расположение концентраторов на объекте: сколько КИР-КМ взаимодействует с каждым КИР-РП и т.п.
- 1 Взять КИР-РП и необходимое количество КИР-КМ (исходя из предыдущего пункта).

10

- 2 КИР-РП. Соединить с СОМ-портом Пульта (ПК или ноутбука) специальным кабелем.
- 3 КИР-РП. Перемычки П1 и П2 установлены;
- 4 КИР-РП. Подать питание от линии связи или источника питания.
- 5 Запустить программу *KCSProg* и окне настройки ввести номер КИР-РП в направлении АСУД и указать МАС-адреса всех КИР-КМ, подключаемых к данному КИР-РП, а также ряд дополнительных параметров по подключаемым к КИР-КМ приборам учета. Подробнее об этом смотри далее.
- 6 КИР-РП. Отключить от питания. Снять перемычку П2 (перейти в режим настройки КИР-КМ).
- 7 КИР-КМ. Последовательно для каждого КИР-КМ включить питание, убедится Д1. В загорании светодиода Выключить питание. В случае если мигает светодиод Д2 (светодиод Д1 не загорается) необходимо проверить, что перемычка П2 на КИР-РП снята, в противном случае следует подключить КИР-РП к линии связи / источнику питания и проверить правильность ввода МАС-адреса КИР-КМ. Если МАС-адрес указан корректно, отключить КИР-РП от линии связи / источника питания и выполнить стирание внутренней памяти КИР-КМ (подробнее в разделе «Замена неисправных концентраторов»). После этого повторить попытку настройки КИР-КМ: включить питание, убедиться в загорании светодиода Д1. В противном случае КИР-КМ – необходимо заменить.
- 8 КИР-РП. Отключить от линии связи / источника питания. Установить перемычку П2.

Алгоритм программирования приведен в приложении В.

### ПРОГРАММА KCSPROG

В процессе работы программы создается папка *Radio-KIR*, в которой для каждого концентратора КИР-РП создается справочный файл с именем: *MAC- адрес КИР-РП.csv*. В настоящее время данный файл не используется.

После запуска программы, в открывшемся окне *Настройка устройства КИР-РП* в соответствие с рисунком 3 отображается текущая информация, полученная с концентратора:

- *Номер* номер концентратора в направлении в соответствии со спецификацией АСУД-248. Для изменения номера выберете из списка значение от 2 до 32.
- Направление\* оставьте значение 1.
- МАС адрес заводской идентификатор КИР-РП.
- Дата и время текущее время на часах КИР-РП.
- Версия версия микропрограммы КИР-РП.

\* - параметры отмеченные \* не записываются явным образом в концентратор КИР-РП / КИР-КМ и не влияют на работу КИР-РП / КИР-КМ. При указании данных параметров, они сохраняется в справочный файл данного КИР-РП в папке *Radio-KIR*.

В случае, если часы КИР-РП расходятся с временем ПК (появится сообщение *«Расхождение во времени…»*), следует скорректировать время устройства с помощью кнопки *Синхронизировать*.

| 💕 Программиров                                                  | зание (настро                            | йка) КЦС / КИР ·            | PΠ              |               |         |
|-----------------------------------------------------------------|------------------------------------------|-----------------------------|-----------------|---------------|---------|
| Настроика устрои<br>Настройка устр<br>Обеспечива<br>основные па | иства КИР-РП<br>ройства<br>араметры устр | стройки устройст<br>ойства. | ва. Позволяет и | зменять       |         |
|                                                                 | Этажный мод                              | уль (КИР-РП)                | Квартирный мо   | дуль (КИР-КМ) | \       |
|                                                                 | инер.<br>ИАС адрес :                     | 1F 0000C9                   | Сохранить       |               |         |
|                                                                 | ата и время:<br>Версия:                  | J03.04.2013 - 13            | ::30:18 _       | Обновить      | ювать   |
|                                                                 | RKIR Firmware                            | version 1.2                 |                 |               |         |
|                                                                 |                                          |                             |                 |               | Закрыть |

Рисунок 3 – Окно настроек КИР-РП.

В редких случаях может понадобиться изменить МАС-адрес, присваиваемый концентратору на заводе изготовителе. Данная ситуация рассматривается в разделе «Замена неисправных концентраторов». Для изменения МАС-адреса следует ввести новое значение и нажать кнопку *Сохранить*. Напомним, что адрес КИР-РП начинается с **1F000000**.

Для указания КИР-КМ, которые будут взаимодействовать с КИР-РП, следует открыть вкладку *Квартирный модуль (КИР-КМ)*, представленную на рисунке 4.

| Настройка устройства КИР-РП 🛛 🔀                                                                                         |           |                    |                    |                   |  |  |  |
|----------------------------------------------------------------------------------------------------|-----------|--------------------|--------------------|-------------------|--|--|--|
| Настройка устройства<br>Обеспечивает функции настройки устройства. Позволяет изменять<br>основные параметры устройства. |           |                    |                    |                   |  |  |  |
|                                                                                                    | Этажный г | модуль (КИР-РП) Ке | артирный модуль (Ю | КИР-КМ)           |  |  |  |
| 스 수장 했다.                                                                                                    | Nº.       | MAC                | Тариф              | Контроль шлейфа 🔺 |  |  |  |
|                                                                                                    | 1         |                    |                    |                   |  |  |  |
|                                                                                                    | 2         |                    |                    |                   |  |  |  |
| 10/12.ZY                                                                                                    | 3         |                    |                    |                   |  |  |  |
| and the second                                                                                                    | 4         |                    |                    |                   |  |  |  |
|                                                                                                    | 5         |                    |                    |                   |  |  |  |
|                                                                                                    | 6         |                    |                    |                   |  |  |  |
| Hard Contraction                                                                                                    | 7         |                    |                    |                   |  |  |  |
|                                                                                                    | 8         |                    |                    |                   |  |  |  |
|                                                                                                    | 9         |                    |                    |                   |  |  |  |
|                                                                                                    | 10        |                    |                    | <b>_</b>          |  |  |  |
| 27 - <b>1894</b> -1                                                                                                    |           |                    |                    |                   |  |  |  |
|                                                                                                    |           |                    |                    |                   |  |  |  |
|                                                                                                    |           |                    |                    | Закрыть           |  |  |  |

Рисунок 4 – Окно настроек квартирного модуля.

В данной вкладке располагается таблица, содержащая данные о зарегистрированных в памяти КИР-РП концентраторах КИР-КМ. Всего КИР-КМ может быть добавлено 16 штук.

Номер строки соответствует порядковому номеру КИР-КМ, который будет взаимодействовать с данным КИР-РП. Этот номер, вообще говоря, определяет временной сдвиг радиообмена КИР-КМ - КИР-РП. Если вам нужно добавить в квартиру еще один КИР-КМ, **не следует сдвигать номера** ранее зарегистрированных и синхронизированных КИР-КМ, просто используйте свободную строку.

Для добавления квартирного модуля необходимо двойным щелчком мыши выбрать из таблицы свободную строку, после чего откроется окно редактирования настроек данного модуля, отображенное на рисунке 5.

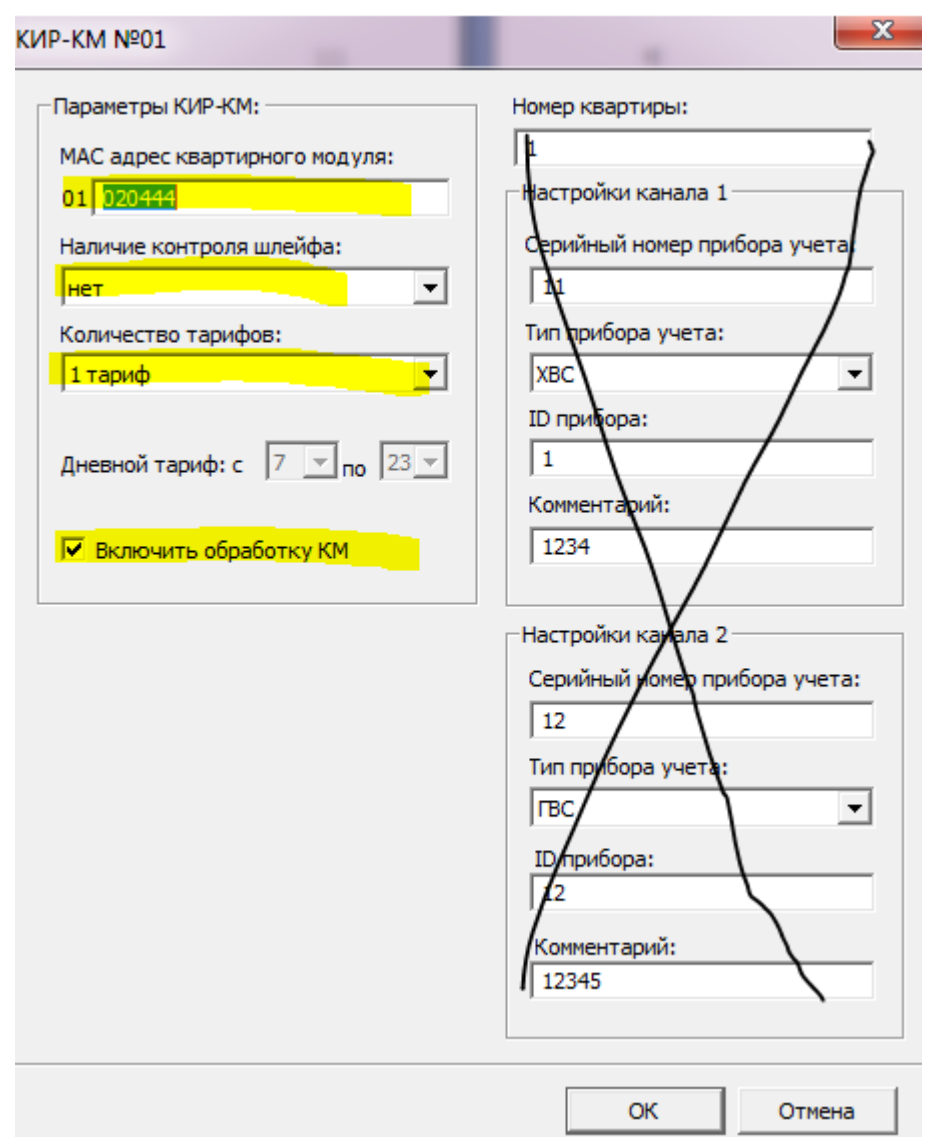

Рисунок 5 – Окно настройки КИР-КМ.

Где следует заполнить только левую часть:

- *MAC-адрес квартирного модуля* идентификатор указанный на корпусе концентратора.
- Наличие контроля шлейфа указывает наличие схемы контроля шлейфа у подключаемого импульсного прибора учета (по умолчанию - «нет»). При подключении некоторых приборов учета с электронным импульсным выходом, например: электросчетчиков, может оказаться, что импульсы не проходят. В этом случае следует установить контроль шлейфа в «да».
- Количество тарифов возможность ведения до 2 тарифов (по умолчанию - 1 тариф). В случае выбора 2-х тарифов необходимо указать временной интервал дневного тарифа (например, с 7 до 23).
- *Включить обработку КМ* если флажок снят, КИР-КМ не получит настройки при попытке подключения к КИР-РП.

Для сохранения настроек в окне редактирования необходимо нажать кнопку *ОК*, в противном случае нажать *Отмена*.

Для удаления ошибочно введенного КИР-КМ следует открыть окно настройки, снять флажок Включить обработку КМ, нажать Ок.

После добавления всех КИР-КМ, следует отключить интерфейсный провод RS-232 (уточнение: провод можно не отключать), перевести КИР-РП в режим настройки квартирных модулей: снять перемычку П2.

Далее следует последовательно включить питание на КИР-КМ, при этом каждый квартирный модуль обратится к КИР-РП с запросом настроек и запишет в свою внутреннюю память:

- идентификатор КИР-РП,
- свой порядковый номер в таблице.

Об успешной записи свидетельствует загорание светодиода Д1. Мигание светодиода Д2 на КИР-КМ говорит о невозможности получения настроек, что может быть связано с:

- отсутствием в памяти КИР-РП, идентификатора КИР-КМ (необходимо проверить настройку КИР-РП);
- отсутствием питания КИР-РП;
- неисправность КИР-КМ;
- неверным режимом работы КИР-РП (проверить перемычку П2).

Внимание! Будьте внимательны. Светодиод Д1 загорается только один раз. Если после этого будет произведено повторное отключение/включение питания КИР-КМ вы увидите мигание светодиода Д2. Это связано с тем, что настройки в КИР-КМ уже были записаны.

После выполнения процедуры программирования рекомендуется на корпусе каждого концентратора КИР-КМ указать номер квартиры, в которой предполагается его установка. Это облегчит выполнение монтажных работ.

### МОНТАЖ КОНЦЕНТРАТОРОВ ПО МЕСТУ УСТАНОВКИ

Перед размещением КИР-КМ, все концентраторы КИР-РП (или, как минимум те, с которыми взаимодействуют устанавливаемые КИР-КМ) должны быть установлены по месту, подключены к линии связи, перемычка П2 должна быть одета, КИР-РП должен быть включен (горит светодиод Д1).

По возможности, рекомендуется выполнить проверку импульсного выхода подключаемого прибора учета (подробнее см. далее).

КИР-КМ подключить к приборам учета с соблюдением полярности (если необходимо, зависит от схемы импульсного выхода прибора) и внести информацию о подключении в монтажную таблицу (подробнее см. далее), включить питание (перемычка П2 вправо). После включения питания КИР-КМ пытается синхронизировать время с концентратором КИР-РП.

Внимание! КИР-РП обязательно должен быть включен при включении питания КИР-КМ (иначе КИР-КМ не будет передавать накопленные данные).

В результате:

Загорается светодиод Д1 - успешная синхронизация.

*Мигает Д2. Загорается Д2* - КИР-КМ не настроен и не смог найти КИР-РП, находящейся в режиме программирования.

*Мигает Д2. Загорается Д1 и Д2* - КИР-КМ настроен, но не смог найти КИР-РП. Убедитесь что КИР-РП, с которым должен взаимодействовать данный КИР-КМ, не находится в режиме программирования.

## МОНТАЖНАЯ ТАБЛИЦА

Монтажную таблицу 2, указав в ней идентификационные данные запрограммированных концентраторов, следует заполнять если при настройке КИР-РП (КИР-КМ) были указаны не все данные (\*).

| N⁰ | Поле        | Кто заполняет | Комментарий                                |
|----|-------------|---------------|--------------------------------------------|
| 1  | Квартира    | Настройщик    | Номер квартиры или идентификатор нежилого  |
|    |             |               | помещения                                  |
| 2  | Прибор      | Настройщик    | Тип подключаемого прибора учета (XBC, ГВС, |
|    |             |               | ЭЛЕ, ЦО)                                   |
| 3  | Сер. номер. | Монтажник     | Серийный номер прибора учета по паспорту.  |
|    |             |               | Указываются только цифры, например,        |
|    |             |               | 1234567.                                   |
| 4  | Коэфф.      | Монтажник     | Коэффициент преобразования прибора учета.  |
|    |             |               | Например, 10 л/импульс для водосчетчика.   |
| 5  | МАС_КМ      | Настройщик    | МАС-адрес КИР_КМ                           |
| 6  | Bx_KM       | Настройщик    | Вход КИР_КМ, к которому подключен данный   |
|    |             |               | прибор учета                               |
| 7  | Номер_РП    | Настройщик    | Номер КИР_РП в системе АСУД-248.           |
|    |             |               | Например, 102, 208 и т.п                   |

Таблица 2 – Монтажная таблица

| N⁰ | Поле        | Кто заполняет | Комментарий                                |
|----|-------------|---------------|--------------------------------------------|
| 8  | МАС_РП      | Настройщик    | МАС-адрес КИР-РП, с которым                |
|    |             |               | взаимодействует данный КИР-КМ.             |
| 9  | Bx_PП       | Настройщик    | Последовательный номер КИР-КМ от 1 до 16   |
|    |             |               | (как было указано при выполнении процедуры |
|    |             |               | программирования)                          |
| 10 | Комментарий |               | Любые данные                               |

Пример заполненной таблицы настройщика приведен в таблице 3. Таблица 3 – Таблица, подготовленная настройщиком системы

| Кв | Приб | Идент. | Коэфф. | MAC_     | Bx_ | Ном_ | MAC_     | Bx_ | Коммента |
|----|------|--------|--------|----------|-----|------|----------|-----|----------|
|    | op   |        |        | КМ       | КМ  | РΠ   | РП       | РΠ  | рий      |
| 2  | XBC  |        |        | 01000101 | 1   | 102  | 1F010101 | 1   |          |
| 2  | ГВС  |        |        | 01000101 | 2   | 102  | 1F010101 | 1   |          |
| 3  | XBC  |        |        | 01000102 | 1   | 102  | 1F010101 | 2   |          |
| 3  | ГВС  |        |        | 01000102 | 2   | 102  | 1F010101 | 2   |          |

Первая строка таблицы 3 указывает, что прибор учета холодной воды в квартире 2, подключается к первому входу концентратора КИР-КМ с МАС-адресом 01000101. При этом данный КИР-КМ настроен на взаимодействие с КИР-РП с номером 2 направления 1.

По возможности рекомендуется, чтобы столбец «Прибор» также указывал настройщик (предполагается, что точно известно число вводов в квартирах), при этом соблюдая однотипность подключения. Например, как следует из таблицы 3, к входам 1 КИР-КМ подключаются расходомеры ХВС, к входам 2 – расходомеры ГВС.

Непосредственно в процессе установки, монтажная бригада вносит дополнения таблицу настроек, что отражено в таблице 4.

| Кв | Приб | Сер.но | Коэфф. | MAC_     | Bx_ | Ном_ | MAC_     | Bx_ | Коммента |
|----|------|--------|--------|----------|-----|------|----------|-----|----------|
|    | op   | мер    |        | КМ       | КМ  | РΠ   | РП       | РΠ  | рий      |
| 2  | XBC  | 123456 | 10     | 01000101 | 1   | 102  | 1F010101 | 1   |          |
| 2  | ГВС  | 123547 | 10     | 01000101 | 2   | 102  | 1F010101 | 1   |          |
| 3  | XBC  | 123458 | 10     | 01000102 | 1   | 102  | 1F010101 | 2   |          |
| 3  | ГВС  | 123548 | 10     | 01000102 | 2   | 102  | 1F010101 | 2   |          |

Таблица 4 – Таблица, подготовленная монтажной бригадой

Указывая серийный номер прибора учета и коэффициент преобразования импульсов в единицы измеряемой величины. Эта информация, как правило, отражена непосредственно на приборе учета.

Монтажная таблица также представлена в приложении Г.

После выполнения монтажных работ таблицы настроек передаются настройщику системы и используются им для заполнения БД коммерческого учета (подробнее смотри описание на программу *ASUDBase*).

## ПРОВЕРКА ПРИБОРА УЧЕТА

В связи с возможной неисправностью цепи геркона, перед подключением прибора учета к входу КИР-КМ и осуществлении монтажа концентратора, рекомендуется проверить исправность импульсных выходов расходомера.

Например, для проверки квартирного счетчика холодной воды, следует открыть кран холодной воды, тогда в случае исправности цепи геркона будут возникать импульсы приблизительно раз в 30 секунд (для расходомера с коэффициентом преобразования 10 литров / импульс). Далее, в зависимости от схемы цепи геркона прибора учета в соответствии с рисунками 6 - 8 произвести контрольные замеры с помощью тестера.

Схема А.

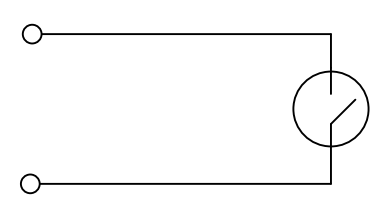

Рисунок 6 – Цепь геркона.

Выставить тестер в режим измерения сопротивления 20кОм. Убедится в изменении показаний тестера (при прохождении импульса):

- бесконечность геркон разомкнут;
- 0 геркон замкнут.

При подключении к входу КИР-КМ соблюдение «полярности» не важно. Схема Б.

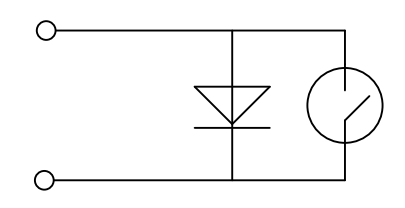

Рисунок 7 – Цепь геркона с защитным диодом.

В данной случае важно определить правильно «полярность» подключения, в противном случае КИР-КМ не будет анализировать импульсы.

Выставить тестер в режим измерения сопростивления 2кОм (со значком диода). Убедится в изменении показаний тестера:

• бесконечность – геркон разомкнут;

• 0*—* геркон замкнут.

В случае появления значения отличного от перечисленных, следует изменить «полярность».

При правильном подключении провод, соединенный с красным (информационным) проводом тестера, следует подключить к информационному входу КИР-КМ, второй соответственно к общему входу КИР-КМ. Схема В.

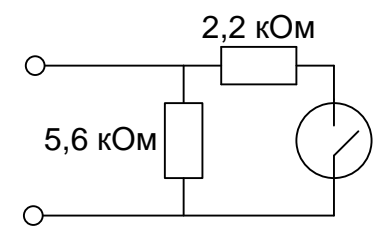

Рисунок 8 – Цепь геркона с резисторами.

Выставить тестер в режим измерения сопротивления 20кОм. Убедится в изменении показаний тестера (при прохождении импульса):

- прибл. 5,6 геркон разомкнут;
- прибл. 1,6 геркон замкнут.

При подключении к КИР-КМ соблюдение «полярности» не важно.

### ТЕХНИЧЕСКОЕ ОБСЛУЖИВАНИЕ

Работоспособность КИР-РП, КИР-КМ отслеживается управляющей (рабочей) программой ПК с диспетчерского пункта, поэтому дополнительной проверки не требуется.

Замену элементов питания КИР-КМ следует осуществлять либо по сигналу управляющей программы либо при проведении очередной поверки, подключенного прибора учета (раз в 4 года).

Для замены элемента питания КИР-КМ следует снять крышку, перевести перемычку П2 влево, заменить элемент питания, перевести перемычку П2 вправо, закрыть крышку, разместить концентратор по месту установки.

Замену элемента питания КИР-РП осуществлять по сигналу управляющей программы. Для замены следует отключить линию связи, демонтировать КИР-РП, выполнить подключение КИР-РП к ПК диспетчера, заменить элемент питания, выполнить корректировку времени, установить КИР-РП на место.

### ЗАМЕНА НЕИСПРАВНЫХ КОНЦЕНТРАТОРОВ

#### КИР-РП.

В случае выхода из строя концентратора КИР-РП (визуально отображается зеленым или синим цветом на мнемосхеме рабочей программы) следует в течение 14 дней (в случае работы в однотарифном режиме или 7 дней в случае работы в двухтарифном режиме) выполнить замену концентратора. В противном случае это приведет к потере не переданных на ПК архивных данных всех подключенных к этому КИР-РП квартирных модулей.

Для замены следует взять КИР-РП из подменного фонда и выполнить его программирование.

Например, вышел из строя концентратор КИР-РП номер 12 направления 1 (т.е. номер 112). С помощью программы *ASUDBase* и БД коммерческого учета было определено, что МАС адрес КИР-РП номер 112 - \$1F021E42 (или неисправный концентратор был демонтирован и МАС-адрес списан вручную).

Из подменного фонда взят концентратор КИР-РП\* МАС \$1F030102. Необходимо подключить КИР-РП\* к ПК и выполнить программирование с помощью рабочей программы (как это описано в разделе «Программирование КИР-РП»), установив на нем номер 12 и МАС \$1F021E42 (неисправного концентратора). Ввести идентификационные номера КИР-КМ, которые передавали данные на неработающий КИР-РП (номера можно получить с помощью программы *ASUDBase*).

Далее поскольку МАС КИР-РП\* не совпадает с указанным на наклейке, рекомендуется на крышке КИР-РП\* с внутренней стороны приклеить бумажку с записью введенного МАС-адреса, датой изменения. В заключении, непосредственно на месте установки заменить КИР-РП на КИР-РП\*.

В случае отсутствия подменного фонда необходимо привезти неисправные КИР-РП на предприятие изготовитель.

Замена вышедшего из строя КИР-РП проводится без необходимости доступа в места размещения КИР-КМ (квартиры).

#### КИР-КМ.

В случае выхода из строя КИР-КМ необходимо определить его МАС-адрес, взять КИР-КМ\* из подменного фонда. С помощью ноутбука и специализированного провода RS-232 подключиться к КИР-РП (с которым взаимодействовал неисправный КИР-КМ) и войти в настройку квартирных модулей в соответствии с рисунком 4, выбрать неисправный КИР-КМ и войти в окно настройки модуля – рисунок 5. В поле *MAC адрес квартирного модуля* записать MAC адрес подменного КИР-КМ\*, нажать сохранить. Затем перевести концентратор КИР-РП в режим настройки КИР-КМ и выполнить настройку квартирного модуля (как это описано в разделе *Программирование КИР-РП*), после этого перевести КИР-РП в нормальный режим работы. Произвести замену КИР-КМ на КИР-КМ\*. С помощью программы ASUDBase в БД для неисправного КИР-КМ изменить MAC адрес на MAC установленного КИР-КМ\*. Внести изменения в настройку OPC-сервера ACУД.

## ПЕРЕПОДКЛЮЧЕНИЕ КИР-КМ НА ДРУГОЙ КИР-РП.

В редких случаях может потребоваться переподключение КИР-КМ на другой КИР-РП. Для этого необходимо произвести стирание внутренней памяти КИР-КМ (архив и настройки подключения к КИР-РП). Для этого: перевести перемычку П2 влево (выключить питание), перевести перемычку П1 вправо, перевести перемычку П2 вправо (включить питание), дождаться окончания мигания светодиода Д2, перевести П2 влево, П1 влево.

Затем выполнить регистрацию КИР-КМ на новом КИР-РП.

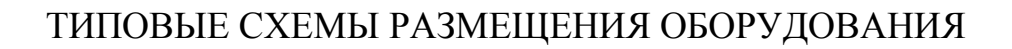

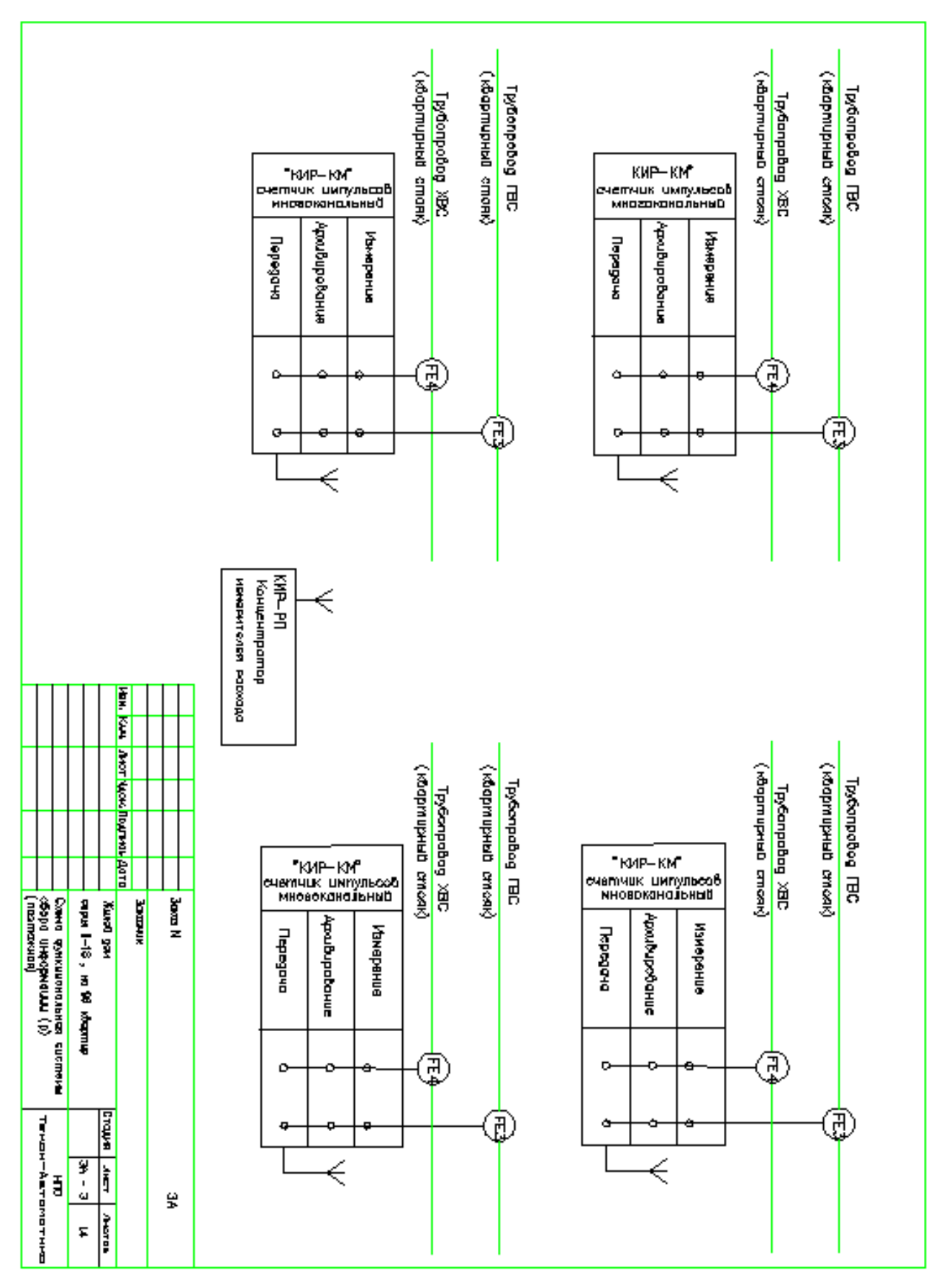

Рисунок А.1 – Схема функциональная сбора информации.

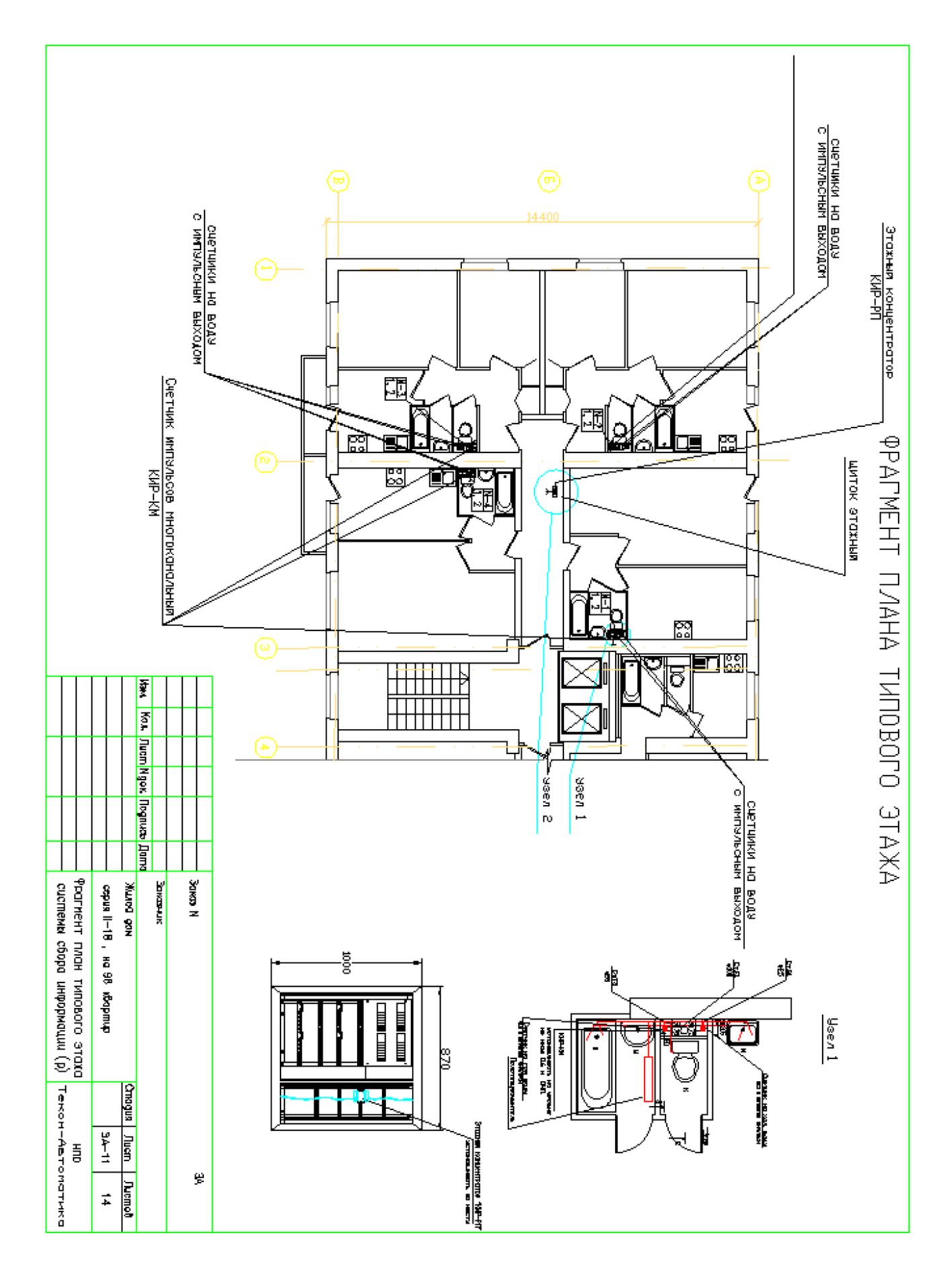

Рисунок А.2 – Фрагмент плана типового этажа.

# ПРИЛОЖЕНИЕ Б

## ВЫБОР РЕЖИМОВ РАБОТЫ

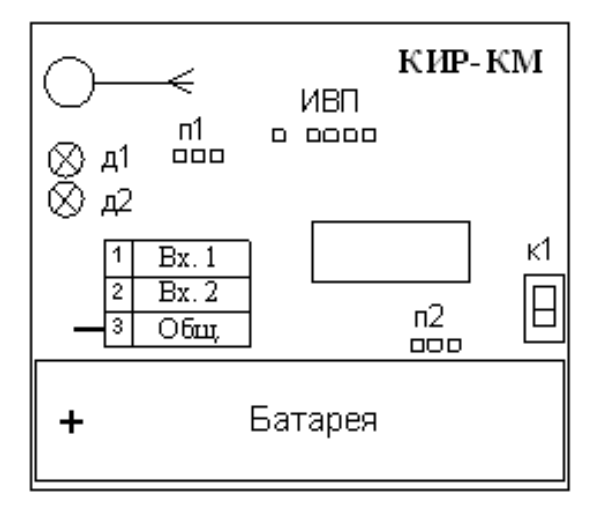

Рисунок Б.1 – КИР-КМ

| Элемент | Описание                                                        |  |  |  |  |  |
|---------|-----------------------------------------------------------------|--|--|--|--|--|
| ИВП     | Интерфейс внутрисхемного программирования (использовать         |  |  |  |  |  |
|         | запрещено).                                                     |  |  |  |  |  |
| Д1      | Светодиод. Успешная передача данных.                            |  |  |  |  |  |
| Д2      | Светодиод. Ошибка при передаче данных.                          |  |  |  |  |  |
| Bx.1    | Информационный вход для подключения ИПУ.                        |  |  |  |  |  |
| Bx.2    | Информационный вход для подключения ИПУ.                        |  |  |  |  |  |
| Общ.    | Общий.                                                          |  |  |  |  |  |
| П1      | Перемычка 1. Положение влево всегда.                            |  |  |  |  |  |
| П2      | Перемычка 2. Питание. Положение влево – выкл., вправо – вкл.    |  |  |  |  |  |
| K1      | Кнопка режима работы, датчик вскрытия. Для перевода             |  |  |  |  |  |
|         | концентратора в режим проверки качества радиосвязи перевести П2 |  |  |  |  |  |
|         | влево, нажать К1, в нажатом состоянии перевести П2 вправо.      |  |  |  |  |  |

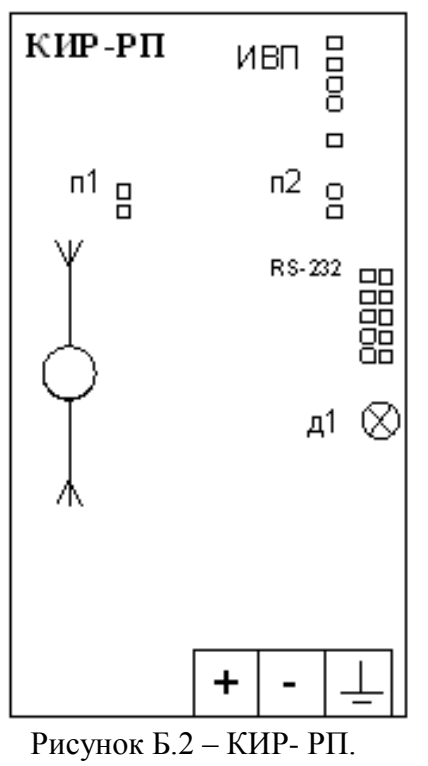

| Элемент       | Описание                                                |  |  |  |  |  |
|---------------|---------------------------------------------------------|--|--|--|--|--|
| ИВП           | Интерфейс внутрисхемного программирования (использовать |  |  |  |  |  |
|               | запрещено)                                              |  |  |  |  |  |
| Д1            | Светодиод наличия питания от линии связи                |  |  |  |  |  |
| Π1            | Перемычка 1 (ПРОГ).                                     |  |  |  |  |  |
| П2            | Перемычка 2 (РЕЖИМ).                                    |  |  |  |  |  |
| <b>RS-232</b> | Интерфейс настройки КИР-РП.                             |  |  |  |  |  |

Таблица Б.3 – Режим работы

| No | Перемычка П1 | Перемычка П2 | Режим работы                       |  |  |
|----|--------------|--------------|------------------------------------|--|--|
| 1  | Есть         | Есть         | Нормальный режим работы устройства |  |  |
| 2  | Есть         | Нет          | Режим настройки квартирных модулей |  |  |
| 3  | Нет          | Есть         | Использовать запрещено             |  |  |
| 4  | Нет          | Нет          | Использовать запрещено             |  |  |

### ПРИЛОЖЕНИЕ В

#### АЛГОРИТМ ПРОВЕРКИ РАДИОСВЯЗИ

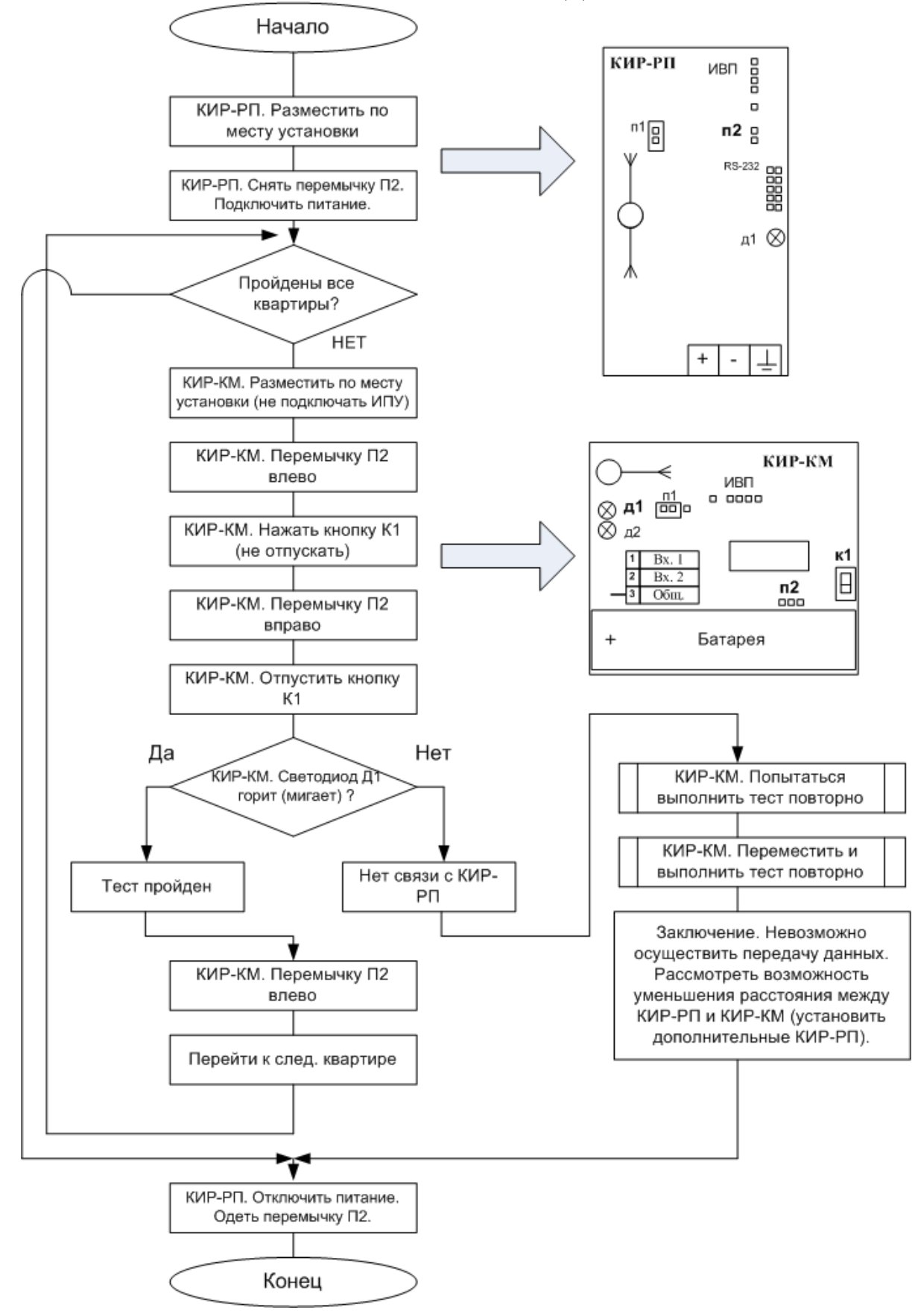

## АЛГОРИТМ ПРОГРАММИРОВАНИЯ КИР-РП

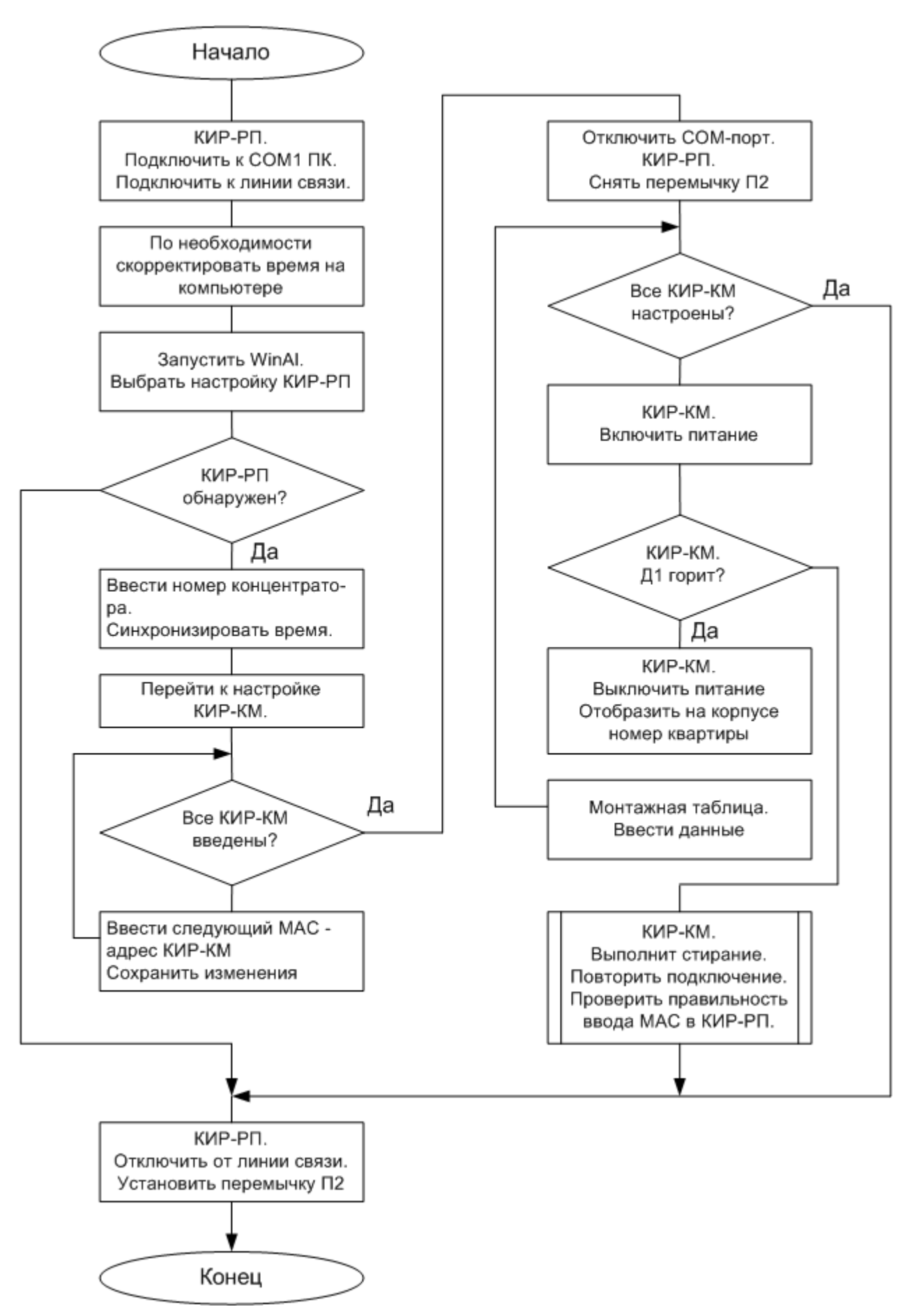

# ПРИЛОЖЕНИЕ Г

# МОНТАЖНАЯ ТАБЛИЦА

| Квар | Приб  | Серийный | Коэф | MAC_ | Bx | Но  | MAC_ | Bx. | Комментарий |
|------|-------|----------|------|------|----|-----|------|-----|-------------|
| тира | op    | номер    | фици | КМ   | КМ | мер | РП   | РΠ  |             |
|      | учета | прибора  | ент  |      |    | РΠ  |      |     |             |
|      |       |          |      |      |    |     |      |     |             |
|      |       |          |      |      |    |     |      |     |             |
|      |       |          |      |      |    |     |      |     |             |
|      |       |          |      |      |    |     |      |     |             |
|      |       |          |      |      |    |     |      |     |             |
|      |       |          |      |      |    |     |      |     |             |
|      |       |          |      |      |    |     |      |     |             |
|      |       |          |      |      |    |     |      |     |             |
|      |       |          |      |      |    |     |      |     |             |
|      |       |          |      |      |    |     |      |     |             |
|      |       |          |      |      |    |     |      |     |             |
|      |       |          |      |      |    |     |      |     |             |
|      |       |          |      |      |    |     |      |     |             |
|      |       |          |      |      |    |     |      |     |             |
|      |       |          |      |      |    |     |      |     |             |
|      |       |          |      |      |    |     |      |     |             |
|      |       |          |      |      |    |     |      |     |             |
|      |       |          |      |      |    |     |      |     |             |
|      |       |          |      |      |    |     |      |     |             |
|      |       |          |      |      |    |     |      |     |             |
|      |       |          |      |      |    |     |      |     |             |
|      |       |          |      |      |    |     |      |     |             |
|      |       |          |      |      |    |     |      |     |             |
|      |       |          |      |      |    |     |      |     |             |
|      |       |          |      |      |    |     |      |     |             |
|      |       |          |      |      |    |     |      |     |             |
|      |       |          |      |      |    |     |      |     |             |
|      |       |          |      |      |    |     |      |     |             |
|      |       |          |      |      |    |     |      |     |             |
|      |       |          |      |      |    |     |      |     |             |
|      |       |          |      |      |    |     |      |     |             |
|      |       |          |      |      |    |     |      |     |             |
|      |       |          |      |      |    |     |      |     |             |
|      |       |          |      |      |    |     |      |     |             |
|      |       |          |      |      |    |     |      |     |             |
|      |       |          |      |      |    |     |      |     |             |
|      |       |          |      |      |    |     |      |     |             |